## ขั้นตอนการชำระเงินบำรุงการศึกษาผ่าน กรุงไทย เน็ตแบงค์กรุงไทยเน็กซ์

แอพพลิเคชั่น กรุงไทย เน็กซ์สามารถใช้งานได้ทั้งทางโทรศัพท์มือถือและเครื่องคอมพิวเตอร์

เข้าแอพพลิเคชั่น กรุงไทยเน็กซ์เลือกหัวข้อ "จ่ายเงิน"

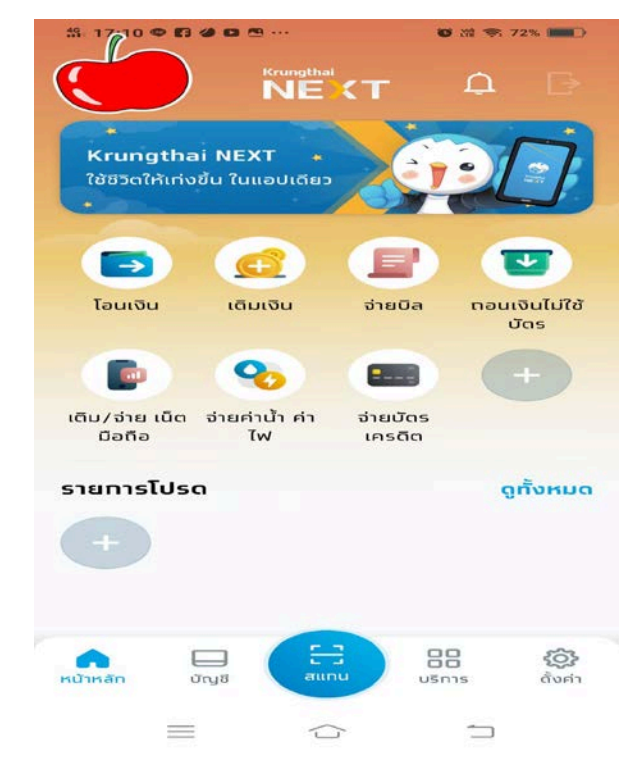

## 3.เลือกหมวดหมู่โดยใช้การค้นหาชื่อโรงเรียนหรือรหัส <u>81025</u>

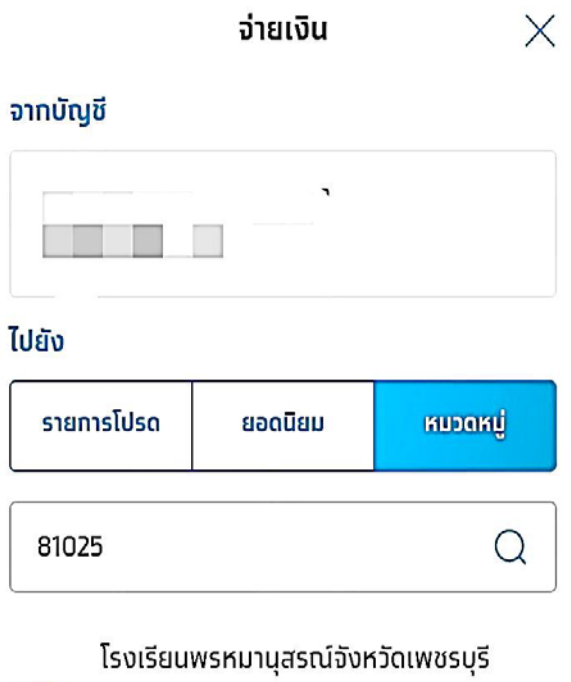

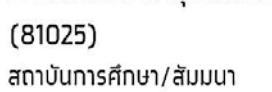

 $\odot$ 

| (ੇਰਂsਲੱਕ PIN → |   |                         |
|----------------|---|-------------------------|
| 00000          |   |                         |
|                |   |                         |
| 1              | 2 | з                       |
| 4              | 5 | 6                       |
| 7              | 8 | 9                       |
| ลืม PIN        | 0 | $\overline{\mathbf{X}}$ |

 4. ใส่รหัสประจำตัวนักเรียน ชั้นปีและห้องเรียน ไม่ต้องมีเครื่องหมาย / ตามตัวอย่างและระบุ จำนวนเงินที่ต้องการชำระ

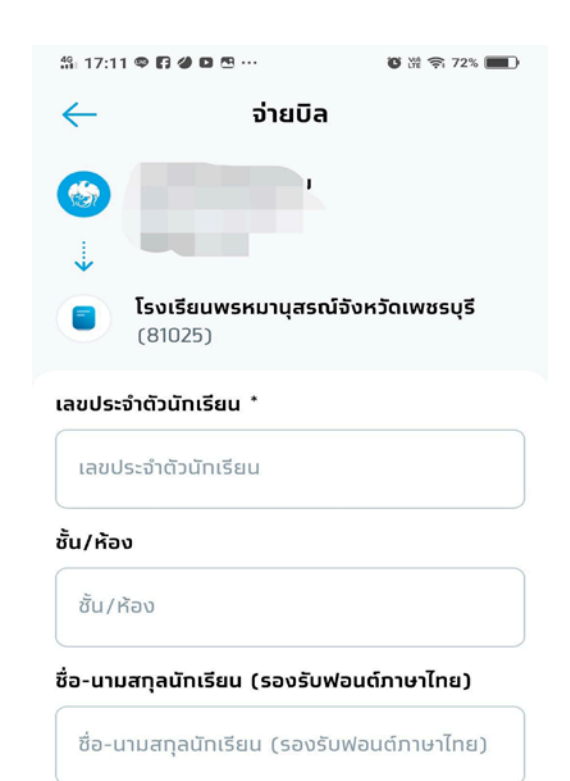

2.ระบบจะให้ใส่รหัส pin เพื่อทำการชำระเงิน

6. เมื่อทำการชำระเงินเรียบร้อยแล้ว ระบบจะบันทึก

ใบสลิปไว้เป็นไฟล์รูปภาพเพื่อเป็นหลักฐานในการ

ชำระเงิน < ยืนยันรายการ จาก จ่ายเงินสำเร็จ เลขอ้างอิง 17462769852018111 ไปยัง โรงเรียนพรหมานุสรณ์จังหวัดเพชรบุรี (81025) 9 จาก รหัสประจำตัวนักเรียน: ชั้นปี/ห้องเรียน: ไปยัง โรงเรียนพรหมานุสรณ์จังหวัดเพชรบุรี (81025) 9 รหัสประจำตัวนักเรียน: จำนวนเงิน ชั้นปี/ห้องเรียน: ค่าธรรมเนียม 0.00 บาท วันที่ทำรายการ 01 W.E. 2561 จำนวนเงิน บันทึกช่วยจำ ค่าธรรมเนียม 0.00 U1n วันที่ทำรายการ 01 w.u. 2561 10:10 u. เสร็จสิ้น ยืนยัน

5. ระบบจะให้กดรหัส pin อีกครั้งเพื่อทำยืนยันการชำระเงิน

<u>หมายเหต</u>ุ - ทางโรงเรียนจะดำเนินการออกใบเสร็จรับเงินให้นักเรียนหลังจากตรวจสอบการชำระเงินเรียบร้อยแล้ว และจะแจกใบเสร็จผ่านทางครูที่ปรึกษา หลังจากวันที่ชำระเงิน 7 วันทำการ

เอกสารทุกอย่างสามารถดาวน์โหลดได้ที่ WWW.Prommanusorn.ac.th